## Approved

# HR/HCM: External Applicant Process

Effective Date: July 22, 2019

Document Number: 042v3-WD

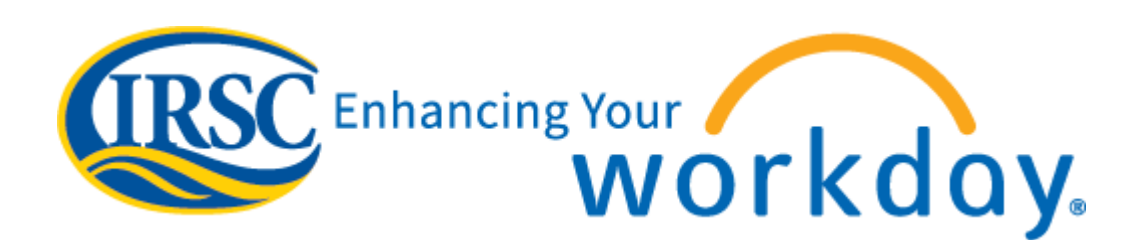

Information in this document is subject to change without notice. Companies, names, and data used in examples herein are fictitious unless otherwise noted. No part of this document may be reproduced or transmitted in any form or by any means, electronic or mechanical, for any purpose, without the express written permission of Indian River State College.

#### **External Applicant Process**

This document provides external job applicants with the process on how to complete a job application for Indian River State College (IRSC).

To apply for a job at IRSC, perform the following steps:

- In the Internet browser, enter <u>www.irsc.edu</u> (or click the link). The IRSC home screen is displayed.
- 2. At the bottom of the screen, click **Employment**.

The JOBS AT IRSC screen is displayed.

3. To the right of the Employment paragraph, click **Jobs at IRSC**.

The SEARCH FOR JOBS screen is displayed.

| Search for Jobs                                                      |                                                                                                    |
|----------------------------------------------------------------------|----------------------------------------------------------------------------------------------------|
| Q search                                                             | Search                                                                                                    |
| Current Search                                                       | 113 Results                                                                                                    |
| Clear All                                                            | Residence Assistant - SLC Upward Bound<br>Main Campus   R1934   Posted Yesterday                                              |
| Job Category     Faculty (87)                                        | Part-Time Custodian I (Northwest Center)<br>HDRC Blackburn Education Building (HDRC A-Building)   R2193   Posted 5 Days Ago   |
| Support (24)                                                         | Part-Time Security Officer I (Okeechobee)<br>Dixon Hendry Center   R2182   Posted 6 Days Ago                                  |
| <ul> <li>Students (2)</li> <li>Locations</li> </ul>                  | Academic Coordinator<br>Main Campus   R2176   Posted 6 Days Ago                                                               |
| Main Campus (61)                                                     | Part-Time Clerk I - Finance<br>Main Campus   R2191   Posted 6 Days Ago                                                        |
| Mary L. Fields Health Scienc (15)<br>Kight Center For Emerging T (6) | Adjunct - Pharmacy Technician<br>Mary L. Fields Health Science (FPMC H-Building)   R1163   Posted 6 Days Ago                  |
| Business Development Cent (5) Mueller Campus (3)                     | Advisor Specialist I - Chastain Campus<br>Administrative Building (Chastain A-Building)   R2192   Posted 8 Days Ago           |
| More                                                                 | Master Instructor Nursing (10 months)<br>Main Campus   R2188   Posted 9 Days Ago                                              |
| ✓ Job Type                                                           | Help Desk/Telecommunications Technician<br>Kight Center For Emerging Technology (FPMC V-Building)   R2190   Posted 9 Days Ago |
| Temporary (Fixed Term) (103)                                         |                                                                                                    |

Figure 1-1: Search for Jobs Screen

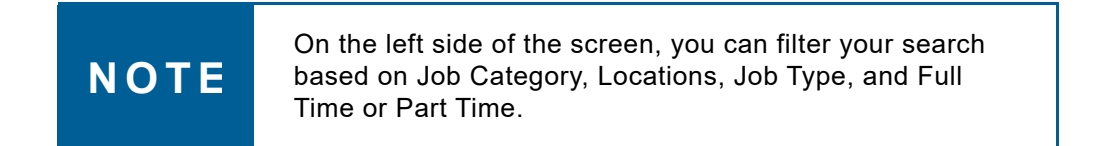

4. Select the position for which you want to apply.

The job description for that position is displayed. In this example, the Adjunct position was selected.

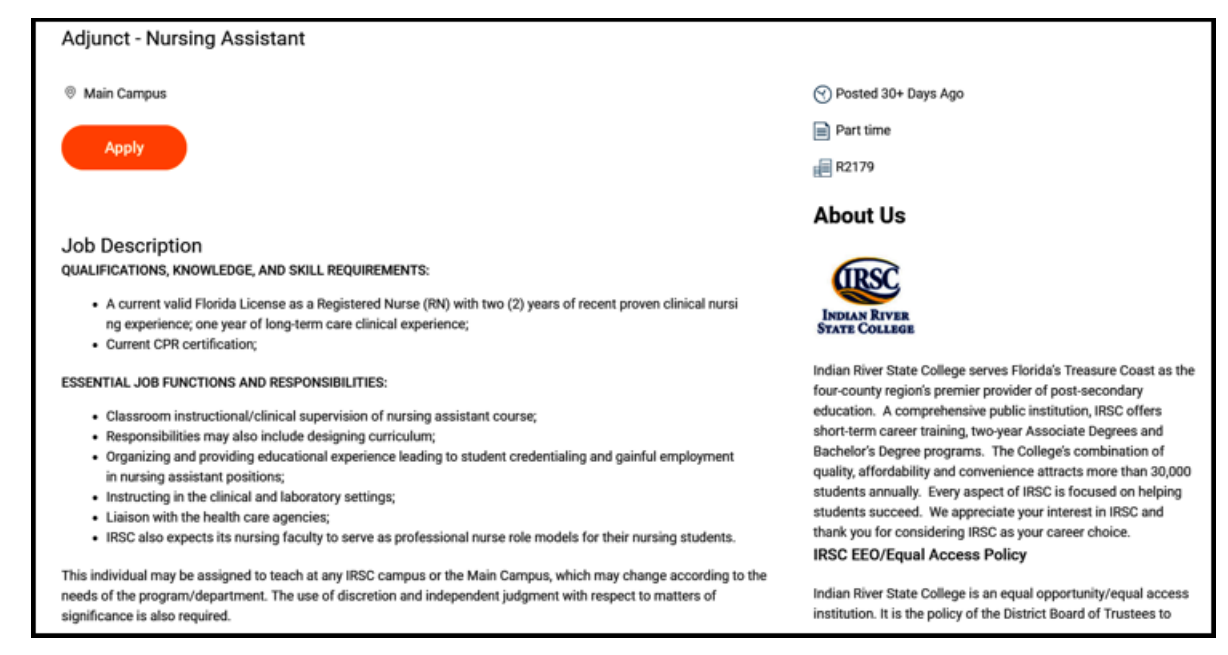

Figure 1-2: Job Description Displayed

5. To apply, click the **Apply** button.

The QUICK APPLY screen is displayed.

It is recommended that applicants skip this feature, as it requires specifically formatted resumes, and can result in errors that do not allow you to proceed.

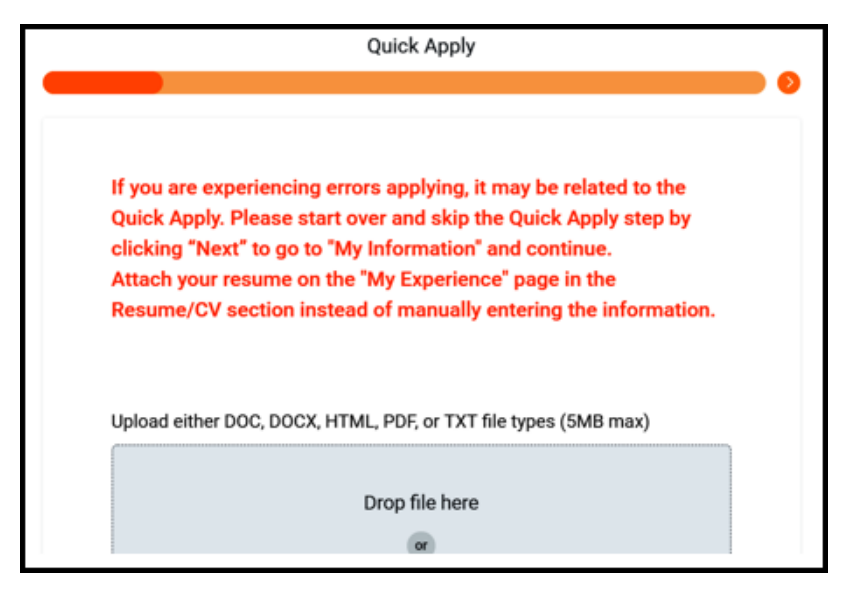

Figure 1-3: Quick Apply Screen

6. Click **Next** to continue.

The MY INFORMATION screen is displayed.

| Country ★                  |  |
|----------------------------|--|
| United States of America 🔹 |  |
| Name                       |  |
| First Name *               |  |
|                            |  |
| Last Name *                |  |
|                            |  |
|                            |  |
| Address                    |  |
| Address Line 1             |  |
|                            |  |

Figure 1-4: My Information Screen

7. Complete each field, and then click **Next**.

Fields with a red asterisk (\*) are required.

The MY EXPERIENCE screen is displayed. See Figure 1-5 on page 4.

| 0 | My Experience       | 0 |
|---|---------------------|---|
|   | Work Experience     |   |
|   | Add                 |   |
|   | Education           |   |
|   | Add                 |   |
|   | Skills              |   |
|   | Search for a skill. |   |
|   | Languages           |   |
|   | Add                 |   |

Figure 1-5: Experience Screen

To add information to the Work Experience category, click the Add button.
 The Work Experience category fields are displayed.

| ork Experien      | e    |  |
|-------------------|------|--|
| Job Title *       |      |  |
| Company *         |      |  |
| Location          |      |  |
| From *<br>MM/YYYY |      |  |
| I currently work  | here |  |
| To *<br>MM/YYYY   |      |  |
| Pole Description  |      |  |

Figure 1-6: Work Experience Fields

9. To add information to the Education category, click the **Add** button.

The Education category fields are displayed.

| School or University * |    |
|------------------------|----|
|                        |    |
|                        |    |
| Degree ★               |    |
| select one             | •  |
|                        |    |
| Field of Study         |    |
|                        | := |
|                        |    |
|                        |    |
| Overall Result (GPA)   |    |

Figure 1-7: Education Fields

10. In the Languages category, add any languages that you speak or can communicate in.

| select one                                 | • |
|--------------------------------------------|---|
|                                            |   |
| This is my native language.                |   |
|                                            |   |
|                                            |   |
| Comprehension ★                            |   |
| select one                                 | • |
|                                            |   |
| Overall 🛨                                  |   |
| select one                                 | • |
|                                            |   |
| Reading 🛨                                  |   |
|                                            |   |
| select one                                 | • |
| select one                                 | • |
| select one Speaking ★                      | • |
| select one Speaking * select one           | • |
| select one Speaking * select one           | • |
| select one Speaking * select one Writing * | • |

Figure 1-8: Languages Category

11. In the Attachments category, click **Select files** to attach your resume.

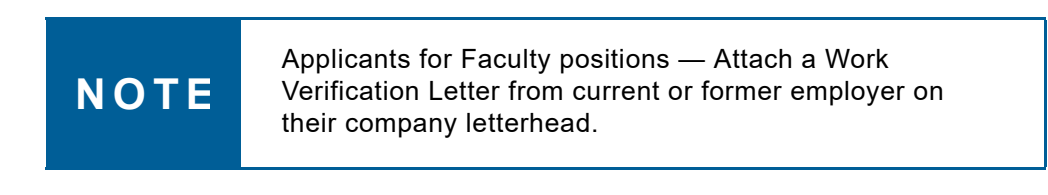

| Resume/CV                             |
|---------------------------------------|
| Upload a file (5MB max) *             |
| Drop files here<br>or<br>Select files |

Figure 1-9: Attachments Category

If you have additional information you would like to share about yourself from a Web site, under the Websites category, click the **Add** button, and then add the link.

| Websites                                             |
|------------------------------------------------------|
| Add any relevant websites. Format should be: http:// |
| Add                                                  |

Figure 1-10: Websites Category

#### 12. Click Next.

The APPLICATION QUESTIONS screen is displayed. See Figure 1-11 on page 7.

|   | Application Questions                                                                                                    |
|---|----------------------------------------------------------------------------------------------------|
| 6 |                                                                                                    |
|   | Attach Cover Letter: -This is NOT a ResumeThe Cover Letter should<br>address how you meet the qualifications for this position, based on the<br>minimum requirements outlined in the Job Description. *                                                                                                    |
|   | Drop files here<br>or<br>Select files                                                                                                    |
|   | Attach Copy of Unofficial Transcripts: -If this position requires a degree,<br>copies must be attached in order to complete your application for<br>considerationOfficial Transcripts are only required in the event that you ar<br>selected as the final candidate. Official Transcripts must come directly fron<br>your College to IRSC-HR via regular mail in order to be considered Official. |
|   | Drop files here<br>or<br>Select files                                                                                                    |
|   | Please indicate the date you are available to start at IRSC. ★                                                                                                    |

Figure 1-11: Application Questions Screen

13. Answer the questions, and then click **Next**.

The VOLUNTARY DISCLOSURES screen is displayed.

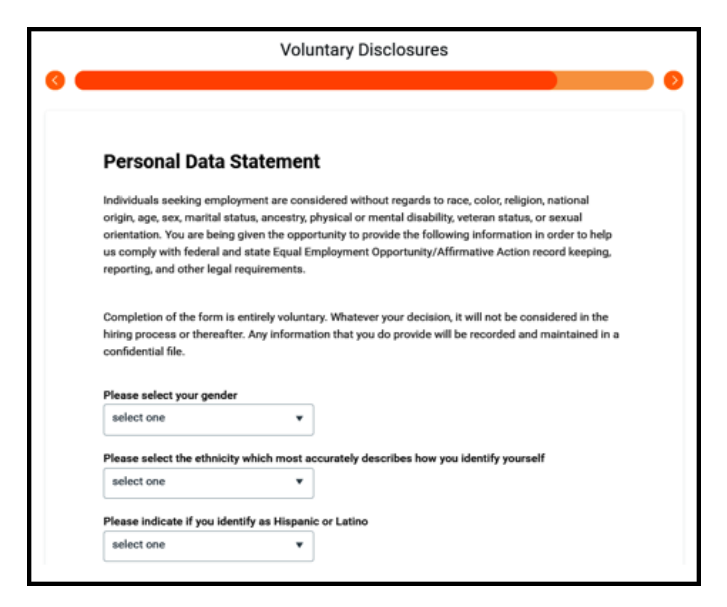

Figure 1-12: Voluntary Disclosures Screen

14. Read the Personal Data Statement for important information.

If you decide to answer the personal data questions, select which options most closely apply.

15. Read the Terms and Conditions for important information.

If you accept the terms of the application, and have provided the required information, select the **Yes**, **I have read and consent to the terms and conditions** option, and then click **Next**.

| I understand that Indian River S<br>contingent upon receipt of neg<br>be given a copy of the policy at<br>employment with the College.                                                                        | State College is a drug-free workplace and that my employment is<br>ative drug-screen results. If I am employed in a full-time position, I v<br>nd be required to submit to a urine drug-screen prior to my                                                                                                    |
|----------------------------------------------------------------------------------------------------|----------------------------------------------------------------------------------------------------|
| I further understand that emplo<br>background clearances. I auth<br>investigation, which will includ<br>vehicle driving, and other report<br>College may be determined in<br>check. Further, I acres to inder | byment is contingent and probationary pending fingerprint and<br>orize and will pay a processing fee of \$15 for a background<br>le criminal convictions and may include consumer credit, motor<br>ts. I understand that any offer of employment with Indian River Stat<br>whole or in part from the report(s) received from the background |

Figure 1-13: Terms and Conditions

The REVIEW screen is displayed. This screen allows you to review the information that you have provided on your application.

16. Review for informational accuracy.

If you need to make changes, continue clicking the **Back** button until you reach the screen with the appropriate fields to make the changes.

17. Once you have reviewed the information, click **Submit**.

The application successfully submitted message is displayed once you have submitted the application, confirming receipt of your application. See <u>Figure 1-14 on page 9</u>.

|                                                                       | 8 |
|-----------------------------------------------------------------------|---|
| Congratulations!<br>Your application has successfully been submitted. |   |
| Create an account to check your status                                |   |
| Email Address<br>emc2@yahoo.com                                       |   |
| Password                                                              |   |
| Verify New Password                                                   |   |
| Create Account                                                        |   |
| Already have an account? Sign In                                      |   |

Figure 1-14: Application Successfully Submitted Message Displayed

IRSC's Human Resources Department recommends creating an account so that you can track your application, and view the status.

### **Document Change Record**

The following changes have been made to this document.

| Date     | Change                                                                                                    |
|----------|----------------------------------------------------------------------------------------------------|
| 01/22/1  | Created version 1.                                                                                                    |
| 01/25/16 | Approved version 1.                                                                                                    |
| 07/25/17 | Minor Change – On page 5, replace Figure 1-8 and updated the Note box.                                                                                                    |
| 04/03/19 | Created version 2. On page 1-1, replaced Figure 1-1. On page 2, added the last paragraph. On page 3, added Figure 1-3.                                                                                                    |
| 04/04/19 | Approved version 2.                                                                                                    |
| 07/17/19 | Created version 3. On page 2, replaced Figures 1-2 and 1-3. On page 3, replaced Figure 1-4. On page 4, replaced Figures 1-5 and 1-6. On page 5, replaced Figures 1-7 and 1-8. On page 6, replaced Figures 1-9 and 1-10. On page 7, replaced Figures 1-11 and 1-12. On page 8, replaced Figure 1-13. |
| 07/22/19 | Approved version 3.                                                                                                    |
|          |                                                                                                    |
|          |                                                                                                    |
|          |                                                                                                    |
|          |                                                                                                    |
|          |                                                                                                    |
|          |                                                                                                    |
|          |                                                                                                    |
|          |                                                                                                    |
|          |                                                                                                    |
|          |                                                                                                    |
|          |                                                                                                    |